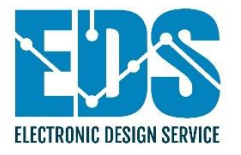

#### 5/5/2025

## SPM-010 / SPM-010BC User Guide

User Guide v2.0

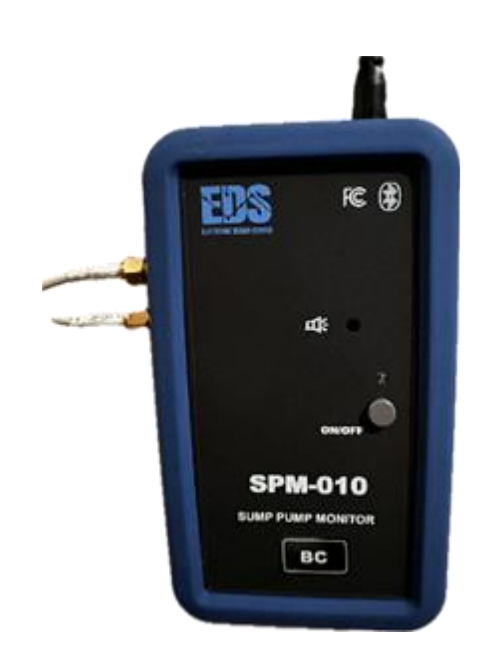

ELECTRONIC DESIGN SERVICE

#### Contents

| SPM-010 / SPM-010BC Sump Pump Monitor and Control System            |
|---------------------------------------------------------------------|
| User Guide 5                                                        |
| About This Guide                                                    |
| Overview5                                                           |
| SPM-0105                                                            |
| SPM-010BC                                                           |
| Device Advantages                                                   |
| SPM-0107                                                            |
| SPM-010BC 7                                                         |
| Techn m ical Specifications                                         |
| What's in the Box 10                                                |
| Configuration 1: SPM-010 Kit 10                                     |
| Configuration 2: SPM-010BC Kit 10                                   |
| Installation and Adjustment 12                                      |
| Connections and Connector Panel 12                                  |
| Sensor Installation Overview                                        |
| WS-010 Sensor Installation (Without SIP – Sensor Installation Pipe) |
| WS-010 Sensor Installation (With SIP – Sensor Installation Pipe)    |
| KUS SSS/SSL Resistive Sensor Installation 15                        |
| Emergency Pump Setup (with SSR-CU Module)17                         |
| Installing the SPM-010 or SPM-010BC Device17                        |
| Operation                                                           |
| Powering On and Basic Use                                           |
| Device Controls and Indicators 19                                   |
| Using the iOS Application                                           |
| 📲 Messaging, Alerts, and Operating Conditions 22                    |
| ✓ Normal Operation                                                  |
| Power Loss Condition                                                |

## Table of Figures

| Figure 1 iPhone Screen examples 6                                                         |
|-------------------------------------------------------------------------------------------|
| Figure 2 SPM-010 Monitoring and Control Implementation                                    |
| Figure 3 SPM-010BC Independent Monitoring and Control Implementation                      |
| Figure 4 KUS SSS/SSL Resistive Sensor 10                                                  |
| Figure 5 SPM-010BC 10                                                                     |
| Figure 6 SPM-010 with WS-010 and Power Adapter 10                                         |
| Figure 7 SSR-CU Pump Control Power Unit 11                                                |
| Figure 8 LTE Band Antenna 11                                                              |
| Figure 9 SPM-010 and SPM-010BC Connection Diagram 12                                      |
| Figure 10 WS-010 Sensor (without SP) and SPM-010/SPM-010BC Installation 13                |
| Figure 11 WS-010 Sensor with SIP and SPM-010 Installation 14                              |
| Figure 12 Resistive sensor and SPM-010 Installation 15                                    |
| Figure 13 SPM-010BC installation example for Monitoring function with KUS SSS sensor . 16 |
| Figure 14 SPM-010/SPM-010BC with Emergency Pump Installation 17                           |
| Figure 15 Silicon Cover Removing 19                                                       |
| Figure 16 Dummy Cell Installation 19                                                      |
| Figure 17 SPM-010 and SPM-010BC Front Panels 20                                           |
| Figure 18 SPM-010 Activation Message and SPM-010BC (in case of LTE is connected)          |
| Activation direct SMS message                                                             |
| Figure 19 Message Phone number at start (SPM-010 example)                                 |
| Figure 20 iOS Application Screenshot for SPM-010BC device version                         |
| Figure 21 Power Loss Screenshot, Power Loss Alarm message and Power Return Message        |
|                                                                                           |
| Figure 22 Power Loss Screenshot, Power Loss Alarm SMS message and Power Return SMS        |
| Message 25                                                                                |
| Figure 23 SPM-010 Water Level Alarm Screenshots, Water Level Alarm message and Water      |
| Level Return message                                                                      |
| Figure 24 SPM-010BC Water Level Alarm Screenshots, Water Level Alarm message and          |
| Water Level Return message                                                                |
| Figure 25 SPM-010 Normal operation with battery charging screenshot 27                    |
| Figure 26 SPM-010BC Normal operation with battery charging and Activation SMS             |
| screenshot                                                                                |
| Figure 27 Low Temperature SMS Message (SPM-010BC example)                                 |
| Figure 28 Request Current parameters and response SMS message with current                |
| parameters 29                                                                             |

| Figure 29 Recommended Bluetooth Scanner iOS Application        | 32 |
|----------------------------------------------------------------|----|
| Figure 30 Screenshot Example                                   | 33 |
| Figure 31 List of devices and Services                         | 34 |
| Figure 33 Services                                             | 34 |
| Figure 33 Command Write Example                                | 35 |
| Figure 34 Phone Transferring Mode by using SPM-010 application | 38 |
| Figure 35 LTE Operation Mode                                   | 40 |

# SPM-010 / SPM-010BC Sump Pump Monitor and Control System

#### **User Guide**

#### **About This Guide**

This user guide provides detailed instructions for setting up and using the **SPM-010** and **SPM-010BC** sump pump monitoring and control devices. These devices are designed to help homeowners monitor critical sump pump parameters and prevent flooding due to equipment failure.

#### **Overview**

The **SPM-010** and **SPM-010BC** are smart sump pump monitoring and control units that use **Bluetooth** and **cellular technology (SPM-010BC)** to deliver real-time updates and alerts. Both devices monitor key environmental factors, such as water level, power supply status, and air temperature, and notify users of potential flooding risks.

#### **SPM-010**

The SPM-010 is a budget-friendly monitoring and control device that communicates with smartphones or tablets via **Bluetooth**.

- **Monitoring Function:** Requires a stationary smartphone or tablet at home for continuous monitoring.
- **Control Function:** Optional. Requires the **SSR-CU** power control module (sold separately).
- **Power Backup:** Includes a built-in rechargeable battery for continued operation during power outages.
- Notifications: Sends alarm messages through a paired smartphone or tablet.

#### **Key Features:**

• Monitors power loss, sump water level (with adjustable alarm thresholds), and air temperature

- Displays device status and battery charge
- Sends SMS alarms via a connected home device

#### SPM-010BC

The SPM-010BC provides independent monitoring and control via cellular (LTE) connectivity.

- **Monitoring and Control:** Works continuously, without requiring a home smartphone or tablet.
- Control Function: Optional. Requires the SSR-CU module.
- **Power Backup:** Rechargeable battery allows the device to function during power loss.
- Notifications: Sends SMS messages directly to your phone, including alarm alerts and on-demand status reports.

#### **Key Features:**

- LTE connectivity ensures full independence from home Wi-Fi or local devices
- Monitors power loss, water level, and temperature
- Displays real-time system status via SMS or Bluetooth
- Accepts remote SMS commands for status checks

Figure 1 shows an example of the monitoring screen on an iPhone.

|                  | .ul 🗢 🗩       |                 | ull 🗢 💽   |
|------------------|---------------|-----------------|-----------|
| SPM              | -010          | SPM             | -010      |
| Status: NORMAL/  | LTE Connected | Status: NORMAL  |           |
| Temp (F): 67.9 R | SSI: -87      | Temp (F): 56.8  | RSSI: -44 |
|                  |               |                 |           |
|                  | LTE           |                 | LTE       |
|                  | PNT           |                 | PNT       |
| Water Level,(%): | 59.5          | Water Level,(%) | : 59.7    |
|                  |               |                 |           |
|                  |               |                 |           |
|                  |               |                 |           |
|                  |               |                 |           |
|                  |               |                 |           |
|                  |               |                 |           |

Figure 1 iPhone Screen examples

### **Device Advantages**

#### **SPM-010**

- Operates without relying on Wi-Fi or internet
- Real-time data on water level, power, and temperature
- Optional pump control using the **SSR-CU** module
- Continues monitoring during power outages

Note: Requires a stationary smartphone or tablet at home for full functionality

See implementation example on Figure 2.

#### SPM-010BC

- Fully independent operation (no smartphone, tablet, or internet required)
- Sends and receives SMS alerts for status updates and alarms
- Optional pump control using the **SSR-CU** module
- Remains operational during power loss

See implementation example on Figure 3.

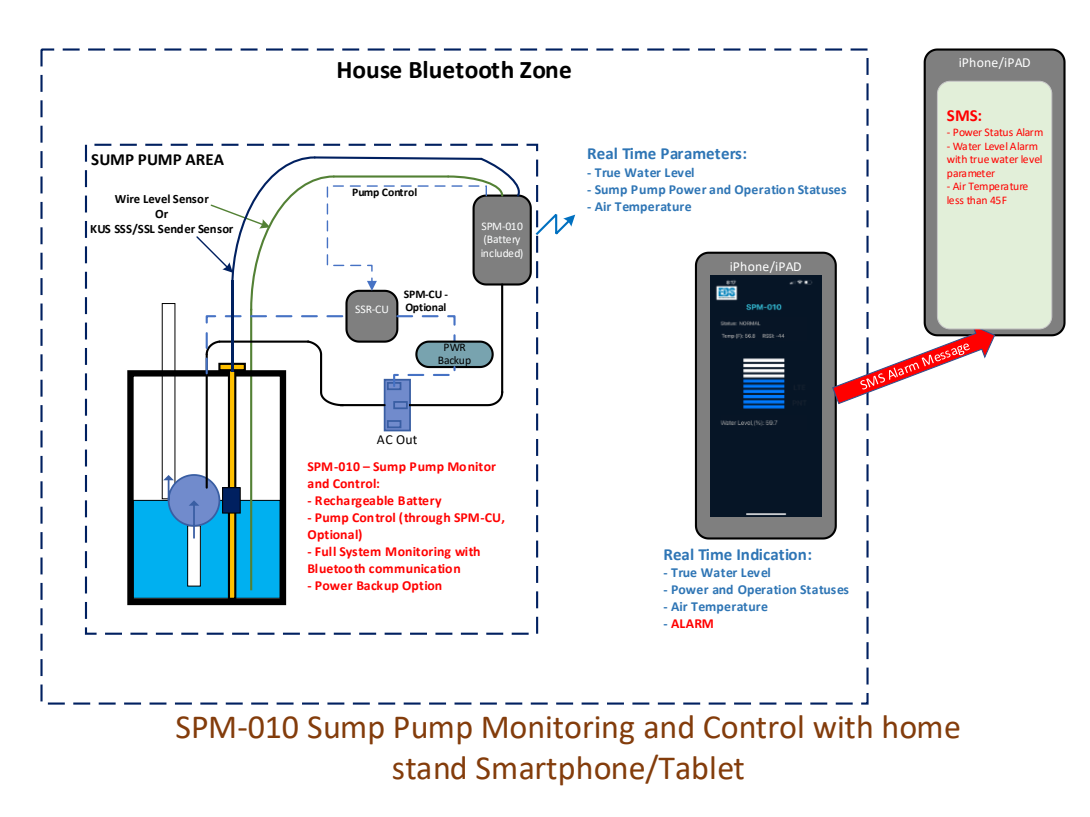

Figure 2 SPM-010 Monitoring and Control Implementation

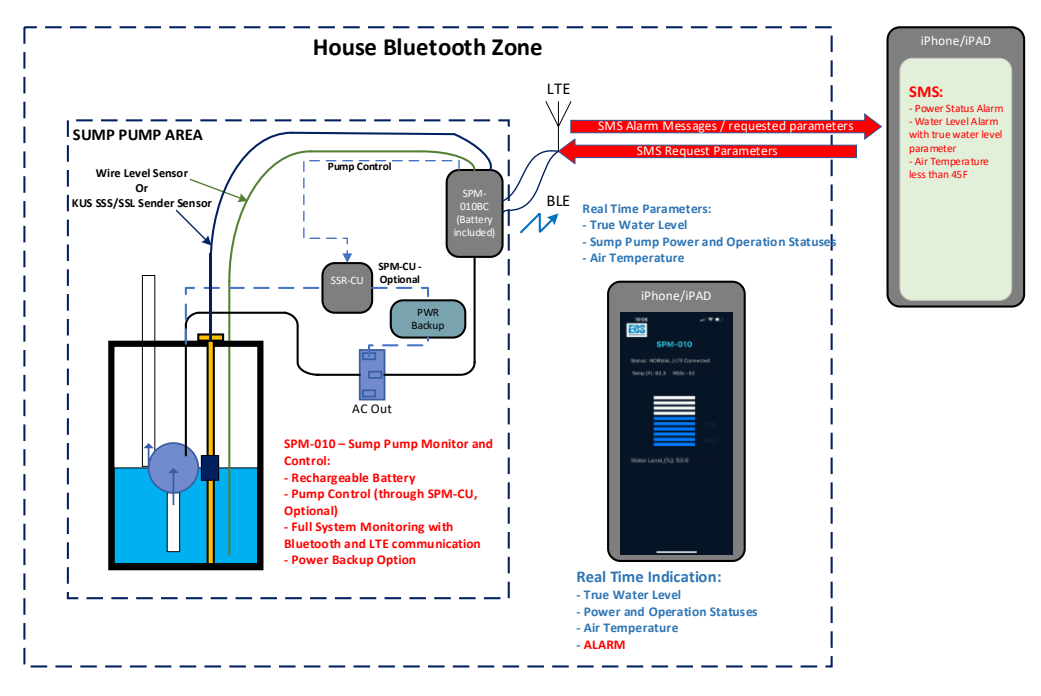

SPM-010BC Sump Pump Monitoring and Control

Figure 3 SPM-010BC Independent Monitoring and Control Implementation

## Techn m ical Specifications

| Feature                            | Details                                                              |
|------------------------------------|----------------------------------------------------------------------|
| <b>Operating Temperature</b>       | 32°F to 110°F (0°C to 45°C)                                          |
| Operating Humidity                 | 0–95%, non-condensing                                                |
| Temperature Accuracy               | ±1.8°F (±1°C)                                                        |
| WS-010 Wire Sensor Length          | 72.8" (1.85 m)                                                       |
| WS-010 Sensor Range                | 0–37.4" (0.95 m)                                                     |
| WS-010 Accuracy                    | ±2%                                                                  |
| Calibration Range (WS-010)         | Adjustable between 11.8" and 37.4" (0.3–0.95 m)                      |
| WS-010 Sensor Input                | Two dry contact terminals                                            |
| <b>Resistive Sensor Type</b>       | 240–33 Ohms (240 = empty, 33 = full)                                 |
| Sensor Transfer Characteristics    | KUS SSS-24 sensor (dual-linear branches, breakpoint at 21.3% length) |
| <b>Resistive Sensor Resolution</b> | 0.827" (0.021 m)                                                     |
| Input Power                        | 5V DC, 500 mA                                                        |
| Battery                            | 3.7V Lithium-ion, 750 mAh (KLARUS LIR 14500 protected)               |
| Bluetooth                          | BLE 4.2, 2.4 GHz integrated antenna                                  |
| FCC Compliance                     | FCC CFR47, Part 15 and ARIB STD-T-66                                 |
| Pump Control Interface             | Two-pin LED control (max 3 mA) via <b>SSR-CU module</b>              |
| SPM-010 App Compatibility          | iOS 14.5 and above                                                   |
| SPM-010BC Cellular Network         | AT&T (or other providers) LTE-M                                      |
| SPM-010BC Antenna                  | External MIMO, dual-port LTE band antenna                            |
| SPM-010BC Cell Modem               | FCC: MCQ-XB3M1                                                       |
| Compliance                         | IC (Canada): 1846A-XB3M1                                             |

## What's in the Box

#### **Configuration 1: SPM-010 Kit**

- SPM-010 unit (see Figure 6)
- WS-010 wire water level sensor or KUS SSS/SSL resistive sensor

#### Note: KUS sensor is required for pump control

- AA-size dummy battery (to be installed in empty battery slot)
- 120V AC to 5V DC power adapter (see Figure 6)
- SSR-CU power module (optional, required for pump control see Figure 7)

#### **Configuration 2: SPM-010BC Kit**

- SPM-010BC unit (see Figure 5)
- WS-010 or KUS SSS/SSL resistive sensor (see Figure 4 KUS sensor)

#### Note: KUS sensor is required for pump control

- AA-size dummy battery
- 120V AC to 5V DC power adapter
- **SSR-CU power module** (optional see Figure 7)
- External LTE band antenna (see Figure 8)

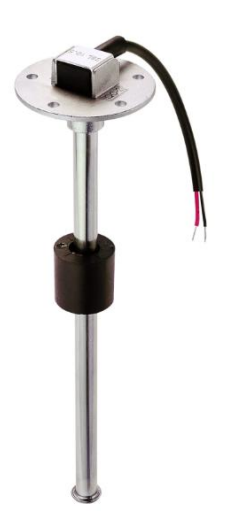

Figure 4 KUS SSS/SSL Resistive Sensor

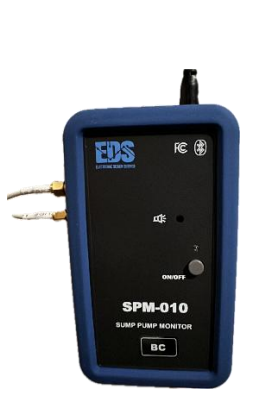

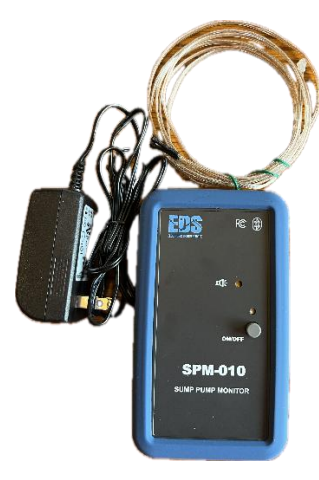

Figure 5 SPM-010BC

Figure 6 SPM-010 with WS-010 and Power Adapter

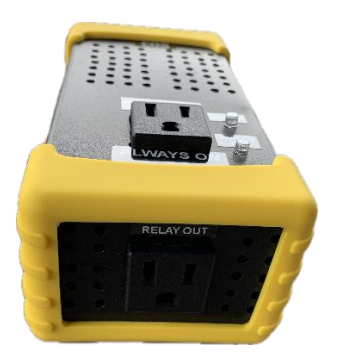

Figure 7 SSR-CU Pump Control Power Unit

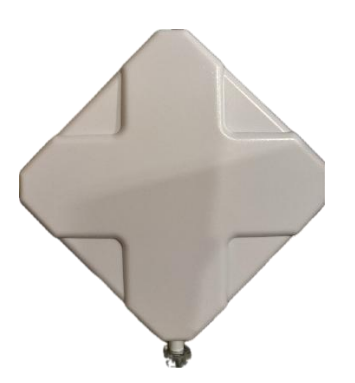

Figure 8 LTE Band Antenna

## **Installation and Adjustment**

Before beginning installation, ensure the power is disconnected from all sump pump circuit breakers. If you're not familiar with electrical work, contact a licensed electrician or plumber.

#### **Connections and Connector Panel**

The provides guideline for SPM-010 and SPM-010BC connections.

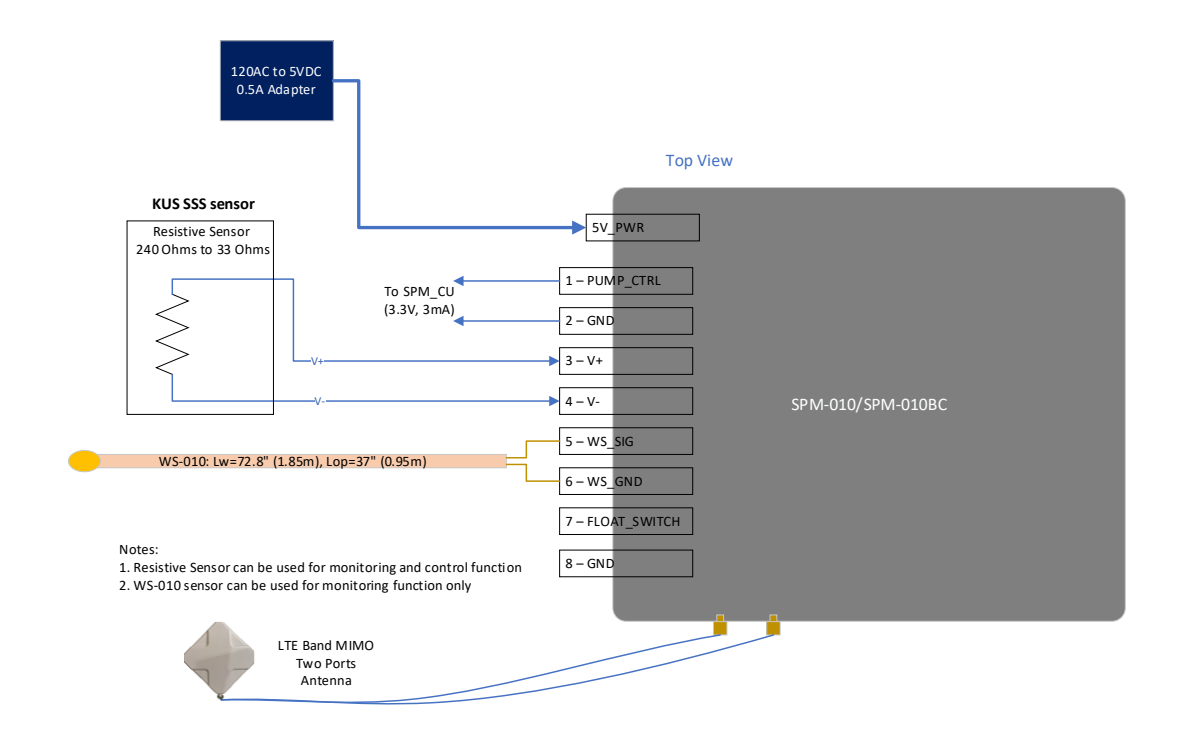

Figure 9 SPM-010 and SPM-010BC Connection Diagram

#### **Sensor Installation Overview**

There are two main sensor types supported:

- WS-010 Wire Sensor Mounts vertically inside the sump or along the discharge pipe
- KUS SSS/SSL Resistive Sensor Float-type resistive sensor mounted through the sump cover

#### WS-010 Sensor Installation (Without SIP – Sensor Installation Pipe)

The WS-010 can be mounted directly onto the sump pump's PVC discharge pipe.

#### Steps:

- 1. Position the Sensor
  - Place the sealed sensor tip as close to the bottom of the sump pit as possible.
  - Use cable zip ties to secure the wire loosely along the pipe (don't overtighten).

#### 2. Avoid Interference

- Do not allow the sensor wire to touch sump power cables or metal piping.
- Avoid locations that may interfere with the sump pump float.

#### 3. Seal the Entry Point

• If entering through a sump cover, seal the opening with waterproof silicone.

**Important:** Do not cut or extend the sensor wire — this will affect accuracy.

**See Figure 10:** WS-010 Sensor (without SIP) and SPM-010 installation

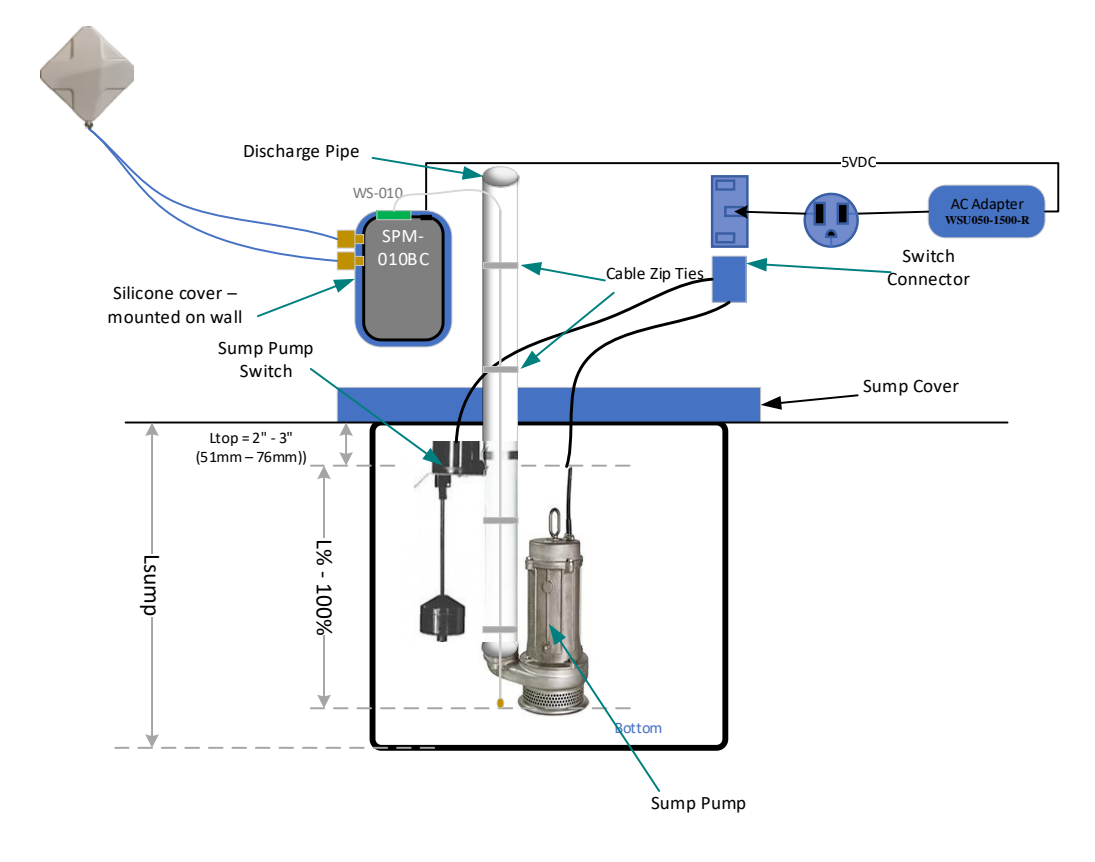

Figure 10 WS-010 Sensor (without SP) and SPM-010/SPM-010BC Installation

#### WS-010 Sensor Installation (With SIP – Sensor Installation Pipe)

This method uses a <sup>1</sup>/<sub>4</sub>" plastic pipe (PEX or PVC) to house the sensor wire vertically.

#### Steps:

- 1. Drill a Hole in the Sump Cover
  - Size the hole to match the **outer diameter** of the SIP.
  - Ensure it's placed far from the pump and float switch, ideally at the deepest point.

#### 2. Measure and Cut the Pipe

- Determine total depth from cover to sump bottom: L\_sump
- o Cut SIP length to: L\_sump + H\_cover + 2"
  (Where H\_cover = sump cover thickness)
- $(Where H_cover = sump cover th$

#### 3. Install the SIP and Sensor

- Insert SIP into the cover hole and seal with waterproof silicone.
- $\circ$   $\,$  Slide the WS-010 sensor into the SIP until it gently contacts the sump bottom.

**See Figure 11**: WS-010 with SIP and SPM-010 installation diagram

**A Reminder:** Do not modify the length of the sensor wire.

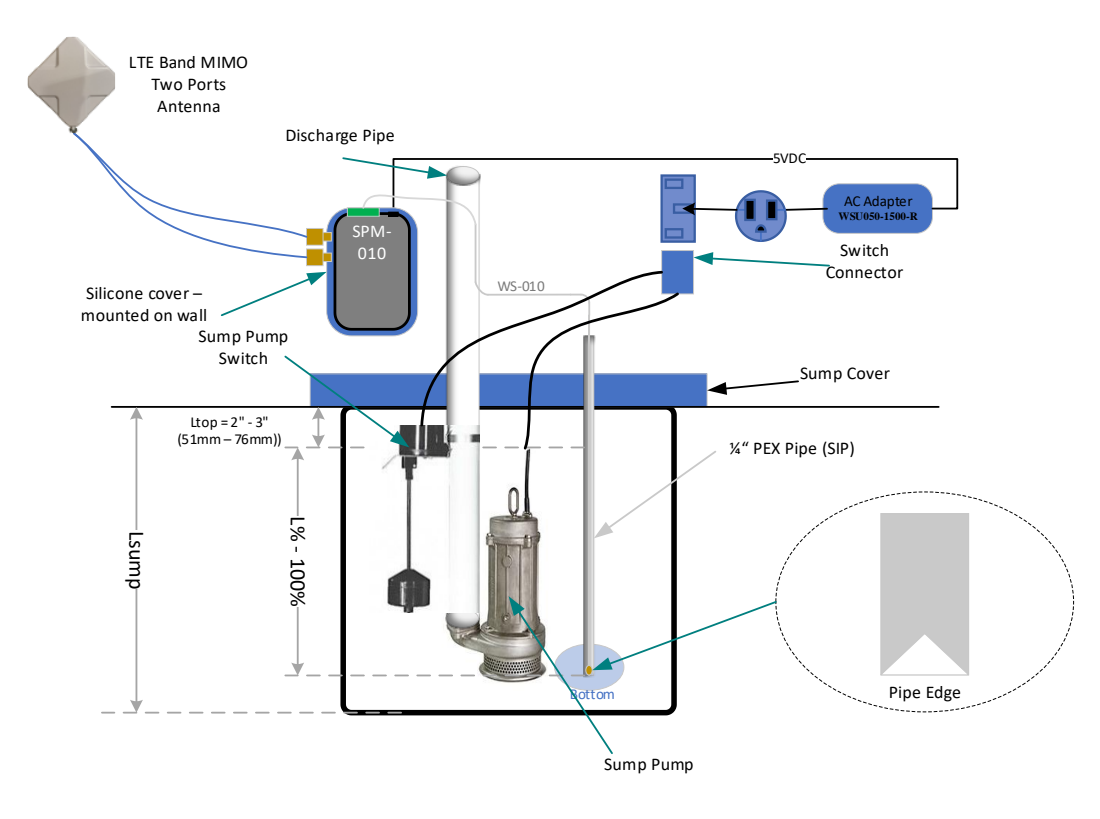

Figure 11 WS-010 Sensor with SIP and SPM-010 Installation

#### **KUS SSS/SSL Resistive Sensor Installation**

This sensor is a float-based resistive type and installs directly through the sump cover.

#### Steps:

- 1. Measure and Order Sensor Length
  - Determine sump depth (L\_sump).
  - Order a sensor with a length equal to or just under L\_sump.
- 2. Drill Mounting Hole
  - Drill a hole matching the **float's outer diameter** at a deep, unobstructed location.
- 3. Install and Seal
  - Place the sensor in the hole and **seal with waterproof silicone**.
  - Avoid screws; silicone sealant is sufficient.

See Figure 12: KUS SSS sensor and SPM-010 installation diagram
 See Figure 13: SPM-010BC installation with KUS SSS sensor

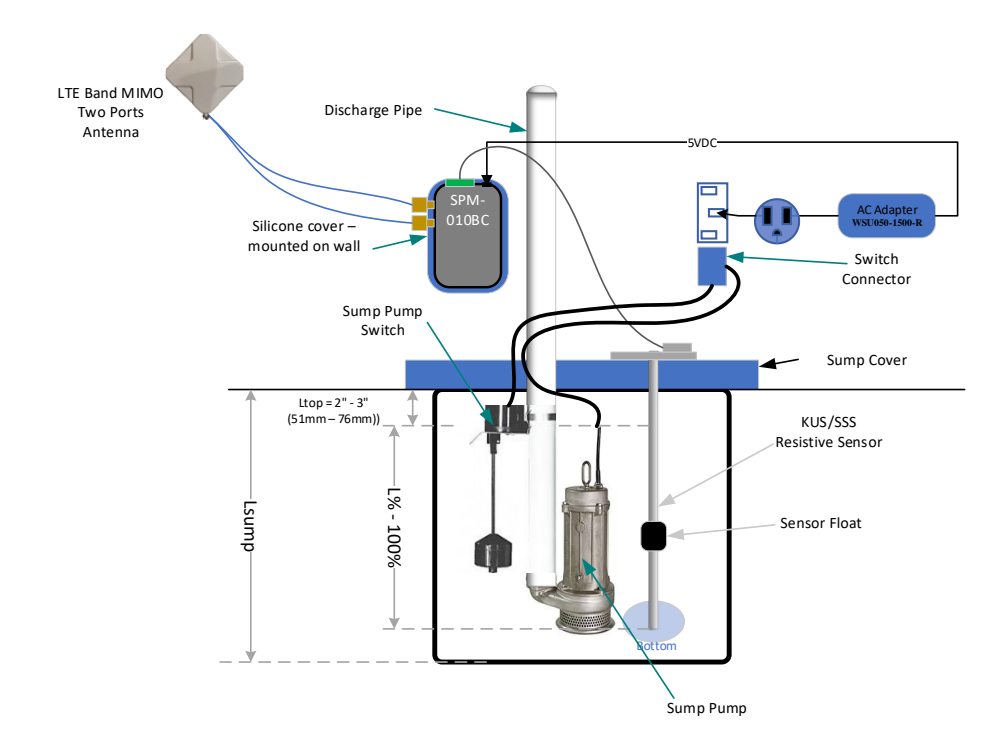

Figure 12 Resistive sensor and SPM-010 Installation

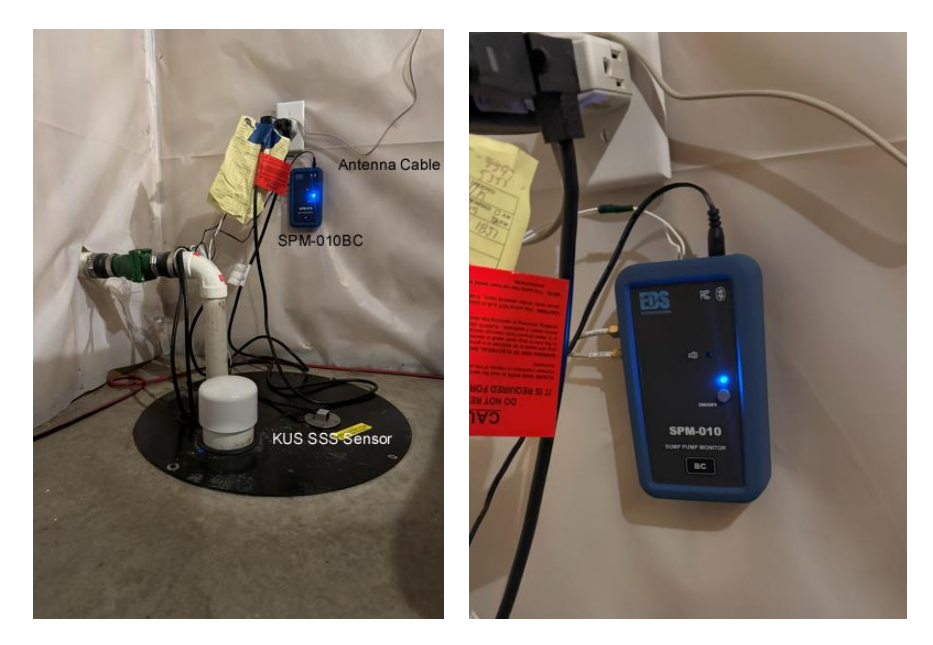

Figure 13 SPM-010BC installation example for Monitoring function with KUS SSS sensor

#### **Emergency Pump Setup (with SSR-CU Module)**

If using an emergency sump pump setup:

- Install the SSR-CU control module between the sensor and the pump.
- The resistive sensor (e.g., KUS SSS) is required for this configuration.

**See Figure 14**: SPM-010/SPM-010BC with Emergency Pump and SSR-CU

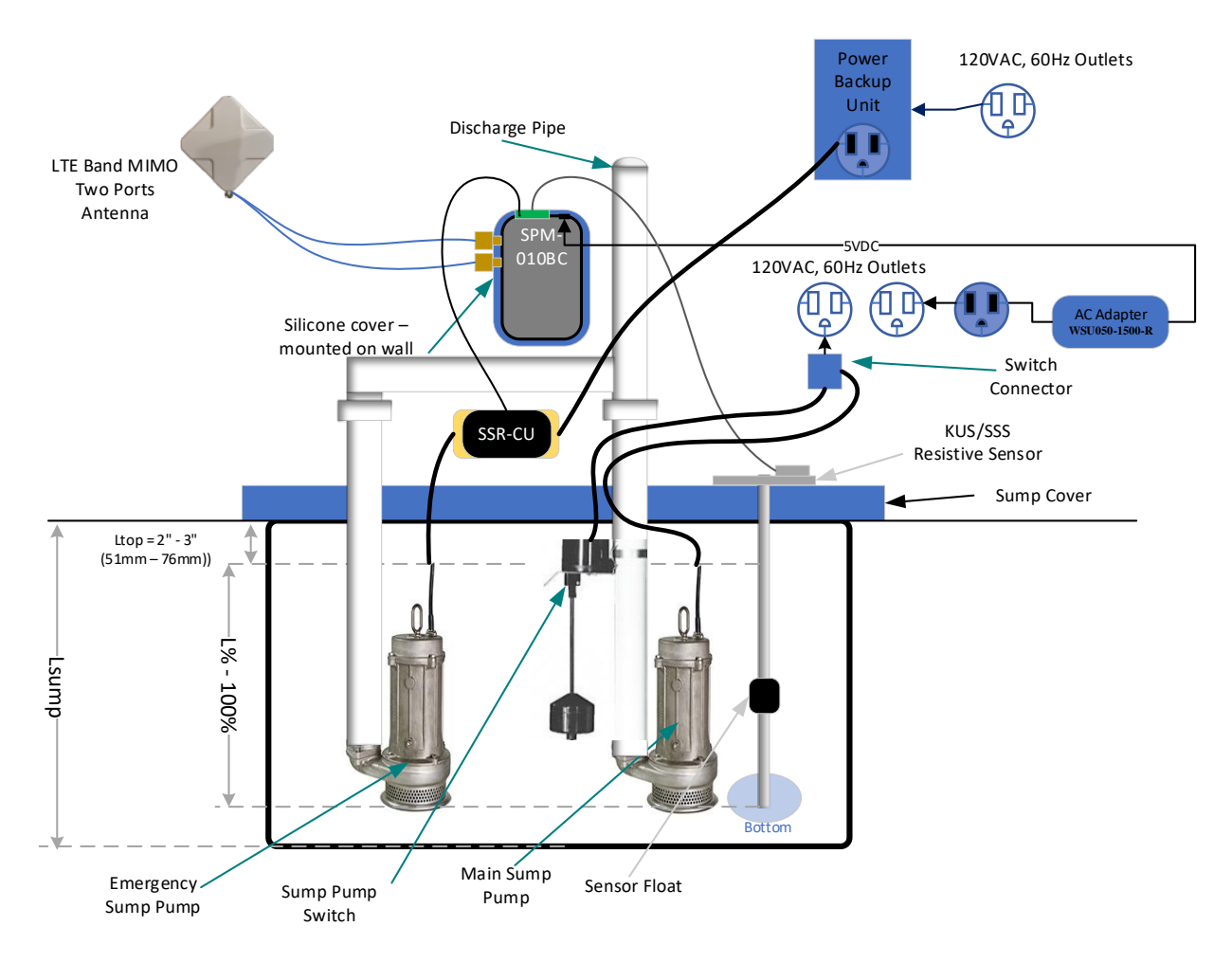

Figure 14 SPM-010/SPM-010BC with Emergency Pump Installation

#### Installing the SPM-010 or SPM-010BC Device

Refer to the figures mentioned earlier (Figures 9–14) based on your sensor type.

- Mount the device in a **dry**, **elevated** area near the sump.
- Ensure clear access to connectors and visibility of LED indicators.
- For **SPM-010BC**, also follow the **Antenna Adjustment** section to ensure strong LTE signal reception (see Figure 37).

Next up: I'll continue with the **Operation** section, including the power-on sequence, dummy battery installation, and front panel functionality.

Let me know if you'd like me to also incorporate icons or styled callouts for tips, notes, or warnings (for example: ? Tips,  $\triangle$  Warnings).

## Operation

#### **Powering On and Basic Use**

#### **B** Dummy Cell Installation (SPM-010 Only)

Before first use, you must install the included **dummy battery** in the SPM-010 device.

#### Steps:

- Remove the silicone protective cover.
   See Figure 15: Removing Silicon Cover
- 2. Open the battery compartment on the back.
- Insert the AA-sized dummy battery into the empty slot.
   See Figure 16: Dummy Battery Installation
- 4. Close the cover and reapply the silicone protector.

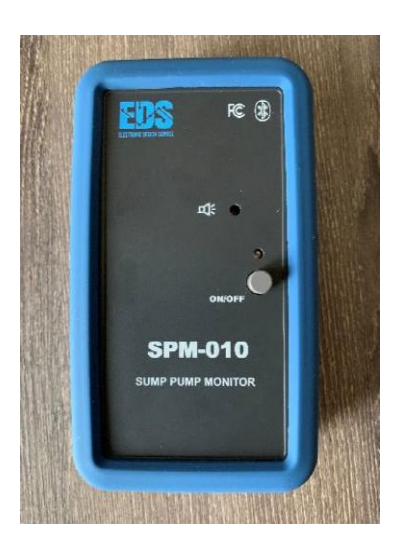

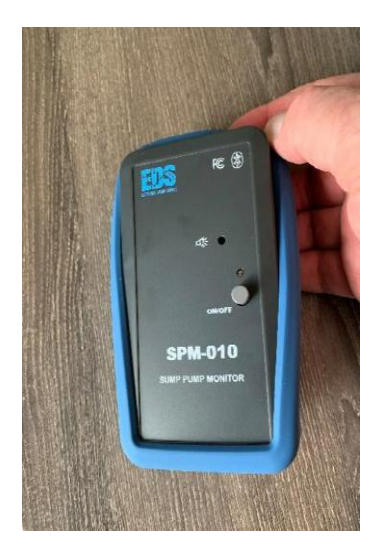

Figure 15 Silicon Cover Removing

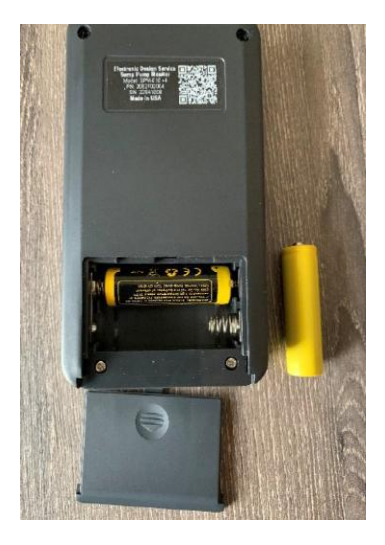

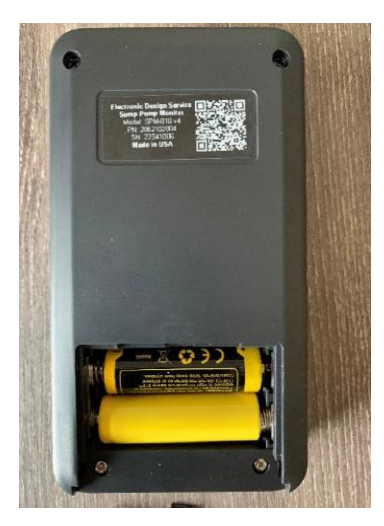

Figure 16 Dummy Cell Installation

#### **Device Controls and Indicators**

Both models have a simple, intuitive front panel:

- **Power Button** Turns the unit on/off.
- **LED Indicator** Blinks approximately every 1.5 seconds during normal operation.

#### see Figure 17: Front Panels of SPM-010 and SPM-010BC

Note: Local sound alarm is available only on older hardware versions (SPM-010 v4).

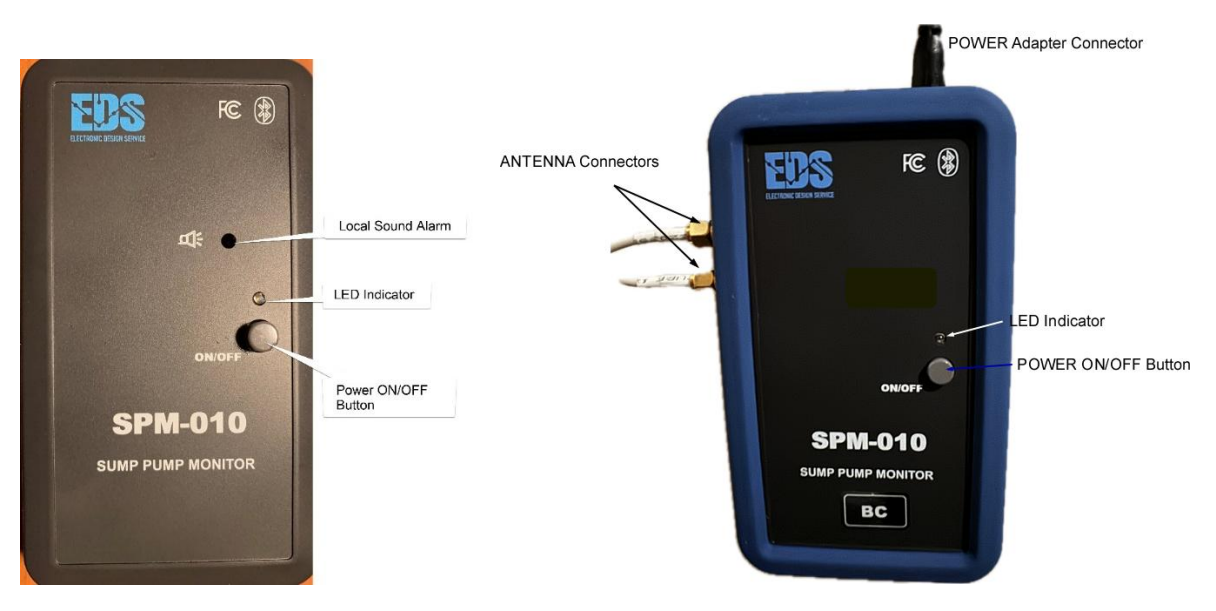

Figure 17 SPM-010 and SPM-010BC Front Panels

#### Using the iOS Application

#### 🔧 Installation

Download and install the SPM-010 App from the AppStore on your iPhone or iPad.

#### Setup for SPM-010 Users

If using a smartphone/tablet for monitoring and alerts:

- 1. Create a new **Contact** on your iOS device:
  - First Name: SPM-010
  - **Phone Number**: Your actual phone number (e.g., +1XXXXXXXXXX)
- 2. Launch the app. An **activation message** will be sent from the app to the assigned number.

See Figure 18: Activation MessagesSee Figure 19: Confirmation Message on Startup

If SMS alerts are not required, this step is optional.

Tuesday 5:16 PM Today 10:08 AM SPM-010 SMS MES ACTIV: WL=059% TEMP=068F PWR=OK

Figure 18 SPM-010 Activation Message and SPM-010BC (in case of LTE is connected) Activation direct SMS message

| 7:30 ¥                   | u   Ŷ €⊃   |
|--------------------------|------------|
| SPM-010                  |            |
| Status: BATT CHG         |            |
| Temp (F): 60.1 RSSI: -70 | 3          |
|                          | LTE<br>PNT |
| Water Level, (%): 0.0    |            |
| Phone: +1XXXXXXXXXXXX    | l.         |
|                          | ·          |

Figure 19 Message Phone number at start (SPM-010 example)

#### Setup for SPM-010BC Users

The SPM-010BC can send and receive SMS messages independently.

- After LTE connection is established, the **activation SMS** is sent automatically.
- You may still pair your smartphone via Bluetooth for local monitoring.
- Create a new contact (see above).
- Use the **PNT Button** on the app (available at startup for 15 seconds) to transfer your phone number to the device.
- Use the **LTE Button** during installation to enter antenna signal strength adjustment mode.

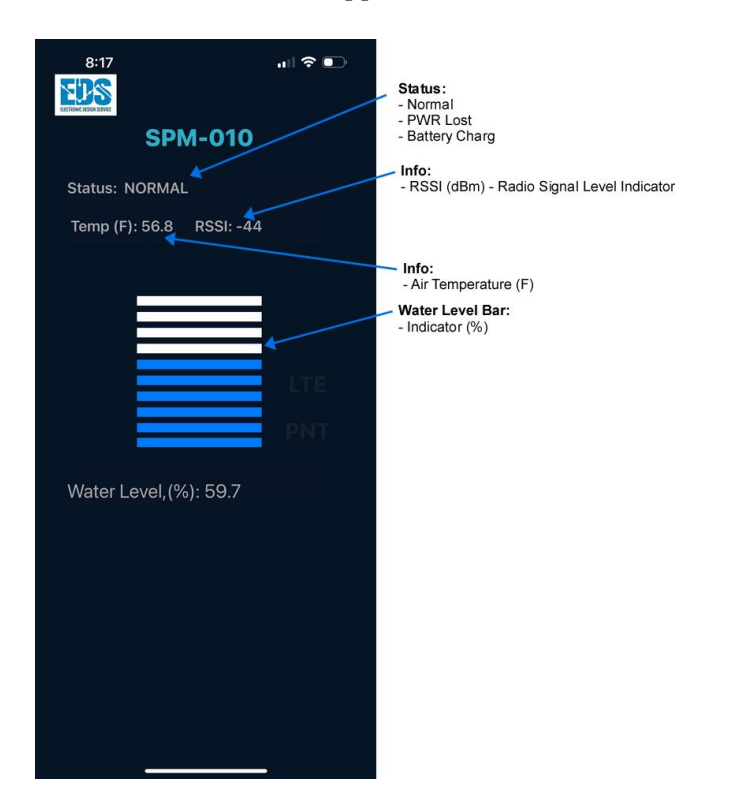

**Image See Figure 20:** *iOS App – SPM-010BC Version* 

Figure 20 iOS Application Screenshot for SPM-010BC device version.

## Messaging, Alerts, and Operating Conditions

The SPM-010 and SPM-010BC devices notify you of key status changes through visual indicators, in-app messages, and SMS alerts (when configured). Here's how each scenario is handled:

#### **Normal Operation**

#### **SPM-010**

- Power is connected and stable
- Battery is charging or fully charged
- Water level is below the alarm threshold
- No sound or visual alarms
- Status indicator shows "Normal"

#### SPM-010BC

- Power is connected
- LTE connection is active
- Battery is charging or charged
- Water level is normal
- App shows "Normal / LTE Connected"
- No alerts or alarms triggered

see Figure 19 & Figure 20 for app screen examples

#### **+** Power Loss Condition

When a power outage occurs:

- Status changes to "PWR LOST"
- Battery backup keeps the device running
- Water level monitoring continues

#### SPM-010

• Sends a power loss alert via SMS (if connected to a home device with the Remote Messaging Service)

**100** See Figure 21: Power Loss and Recovery Messages

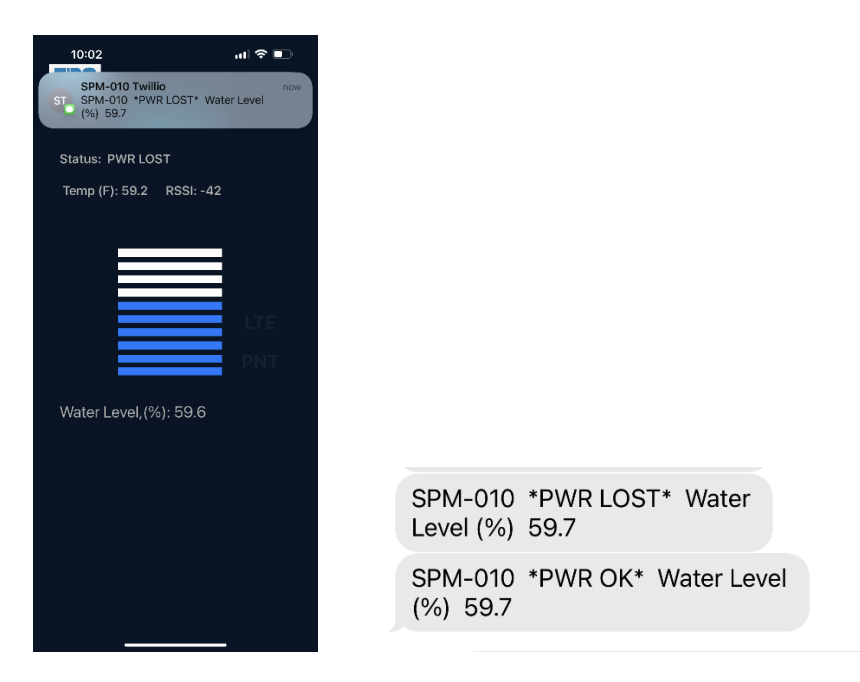

Figure 21 Power Loss Screenshot, Power Loss Alarm message and Power Return Message

#### SPM-010BC

- Sends SMS directly using LTE
- When power is restored, a "PWR OK" message is automatically sent

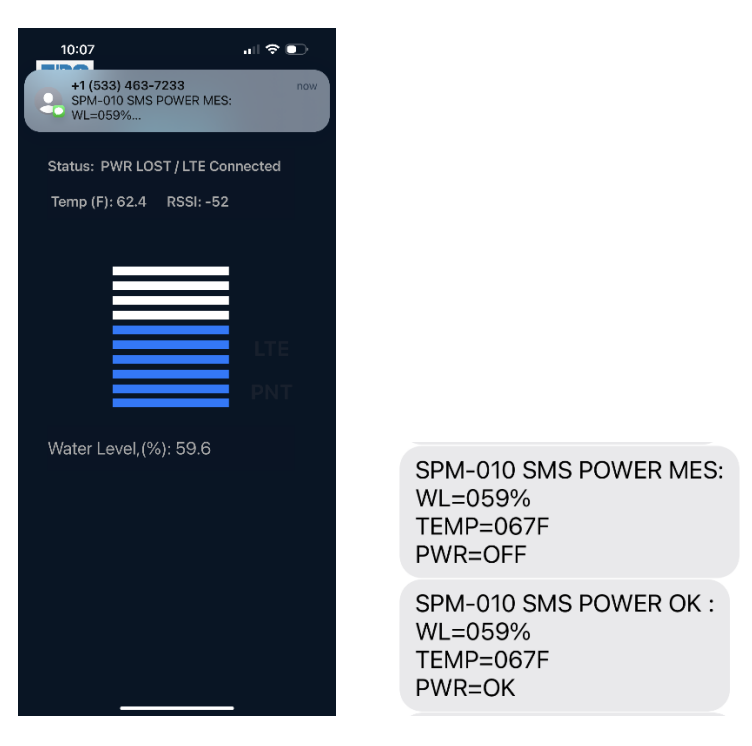

Figure 22 Power Loss Screenshot, Power Loss Alarm SMS message and Power Return SMS Message

#### **Water Level Alarm**

If the sump water level rises above the set threshold:

- The water level bar on the app turns red (above 70% adjustable)
- A sound alarm is triggered on the paired iOS device (SPM-010)
- SMS alert is sent (SPM-010BC or RMS-enabled SPM-010)

When water drops below 5%, a "Water OK" message is sent to confirm normal status.

see Figure 23 & Figure 24: Water Level Alerts and Returns

| 10:02<br>SPM-010 Twillio<br>SPM-010 *WATER ALARM* Water Level<br>(%) 80.8 |                                               |
|---------------------------------------------------------------------------|-----------------------------------------------|
| Status: NORMAL                                                            |                                               |
| Temp (F): 58.7 RSSI: -34                                                  |                                               |
| Water Level,(%): 80.8                                                     |                                               |
| ******ALARM!!!*****                                                       | SPM-010 *WATER ALARM* Water<br>Level (%) 80.8 |
|                                                                           | SPM-010 *WATER OK* Water<br>Level (%) 59.6    |

Figure 23 SPM-010 Water Level Alarm Screenshots, Water Level Alarm message and Water Level Return message

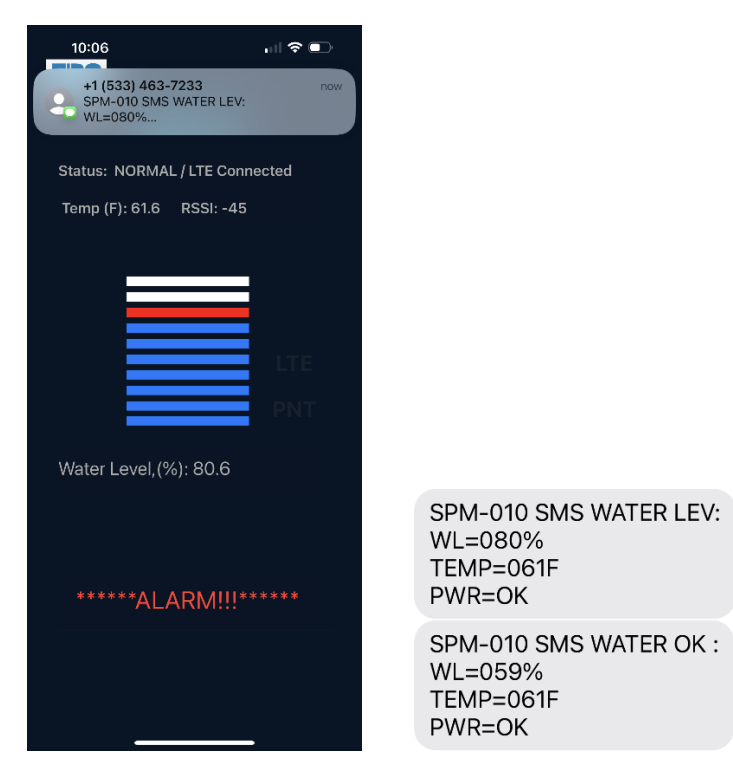

Figure 24 SPM-010BC Water Level Alarm Screenshots, Water Level Alarm message and Water Level Return message

#### **Battery Charging Status**

If the device is operating on backup power but receives external AC power again:

- The device shows "Battery Charging" on its status line
- Indicates the unit switched to charging mode after a power loss

see Figure 25 & Figure 26: Charging Indicator Screens

| 7:30 A                   | all 🗢 🖸    |
|--------------------------|------------|
| SPM-010                  |            |
| Status: BATT CHG         |            |
| Temp (F): 60.1 RSSI: -70 |            |
| Water Level,(%): 59 6    | LTE<br>PNT |

Figure 25 SPM-010 Normal operation with battery charging screenshot

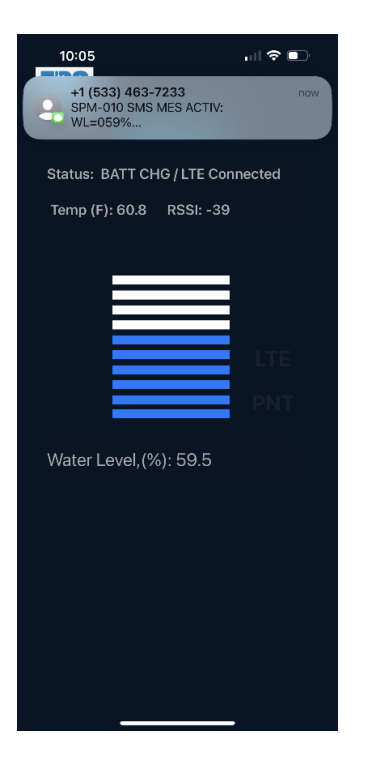

Figure 26 SPM-010BC Normal operation with battery charging and Activation SMS screenshot

#### **\*** Low Temperature Alert

If the ambient temperature drops below  $45^{\circ}F(7^{\circ}C)$ :

- An SMS message is sent with the "Low Temperature" alert and the actual reading
- Once temperature rises back above 45°F, a "Temperature Norm" message is sent

see Figure 27: Low Temperature Notifications

SPM-010 SMS TEMPR LOW WL=059% TEMP=043 F PWR=OK

Figure 27 Low Temperature SMS Message (SPM-010BC example)

#### **b** Requesting System Status (SPM-010BC Only)

You can query the device by sending an SMS command:

- Text **GD** to the phone number associated with your SPM-010BC device
- The device replies with an SMS showing:
  - Water level
  - Power status
  - Air temperature
  - Device battery state

**100** See Figure 28: SMS Response with Current Parameters

| SPM-010 SMS WATER LEV:<br>WL=059%<br>TEMP=068F<br>PWR=OK |  |
|----------------------------------------------------------|--|
|                                                          |  |

Figure 28 Request Current parameters and response SMS message with current parameters

## Battery Safety and Handling

The SPM-010 and SPM-010BC both use a **3.7V Lithium-ion protected battery** to ensure uninterrupted operation during power outages.

#### **Safety Features:**

- Overcharge protection
- Over-discharge protection
- Short-circuit protection
- Reverse polarity protection
- Reinforced steel shell to protect against pressure or impact

#### **Important Guidelines:**

- Do not use the device with a damaged battery
- Do not attempt to replace the battery with a non-approved model
- Battery is rated for approximately **500 charge cycles**
- Store the device in a cool, dry place to extend battery life

Always handle batteries with care. Improper use may result in damage or reduce battery effectiveness.

## **Warranty Information**

#### **Limited 1-Year Warranty**

This product is covered by a **1-year limited warranty** against defects in materials or craftsmanship under normal use.

#### What's Covered:

• Repairs or replacement due to manufacturing defects

#### What's Not Covered:

- Damage due to misuse, improper installation, or external events (fire, water, lightning)
- Use with unauthorized accessories or modifications
- Unauthorized repairs or service

#### **Warranty Procedure:**

To request service:

- 1. Contact the manufacturer or dealer.
- 2. Provide proof of purchase.
- 3. Ship the product (freight prepaid) to the authorized address.

#### Legal Notice:

- This warranty is governed by the laws of the State of Missouri, USA.
- Certain limitations may not apply depending on your local jurisdiction.
- Warranty is limited to repair or replacement only. Indirect, incidental, or consequential damages are not covered.

For full legal terms, please refer to the complete warranty document included with your product or visit: <u>www.eldesignservice.com</u>

## Troubleshooting Guide

### • SPM-010 Issues

| Issue                          | Solution                                                                                                    |
|--------------------------------|----------------------------------------------------------------------------------------------------|
| Bluetooth won't stay connected | Ensure the iOS device is within range (RSSI > -90dBm). Reconnection may take up to 6 minutes.                                                 |
| Bluetooth won't connect        | Go to iOS Settings > Bluetooth, tap on SumpPumpMonitorV010, and select<br>"Forget This Device." Then restart both the SPM-010 and your phone. |
| No activation SMS sent         | Double-check the contact entry in your iOS device (see app setup instructions).                                                               |
| Incorrect water level readings | Restart the device if WS-010 was recently calibrated. For KUS sensors, ensure the correct sensor type is selected in settings.                |

#### • SPM-010BC Issues

| Issue               | Solution                                                                                   |
|---------------------|--------------------------------------------------------------------------------------------|
| Bluetooth issues    | Follow the same steps as above for SPM-010.                                                |
| No SMS<br>responses | Ensure the device has a valid LTE signal and SIM card. Recheck phone number transfer.      |
| No alarms or alerts | Verify that the correct threshold settings are applied and sensors are installed properly. |

## **Appendix A: Bluetooth Scanner & Sensor Calibration**

This section covers the use of a BLE (Bluetooth Low Energy) scanner app for configuring the SPM-010, including how to perform WS-010 sensor calibration and set resistive sensor parameters using the TI SimpleLink Starter app.

#### **Q** Using a Bluetooth Scanner Application

A BLE scanner app allows you to connect directly to the SPM-010 and SPM-010BC for configuration and diagnostics.

#### **Recommendation is to use TI SimpleLink Starter App:**

- App Name: Bluetooth BLE Scanner
- **Platform:** iOS (iPhone or iPad)
- See Figure 29: Recommended Bluetooth Scanner iOS Application

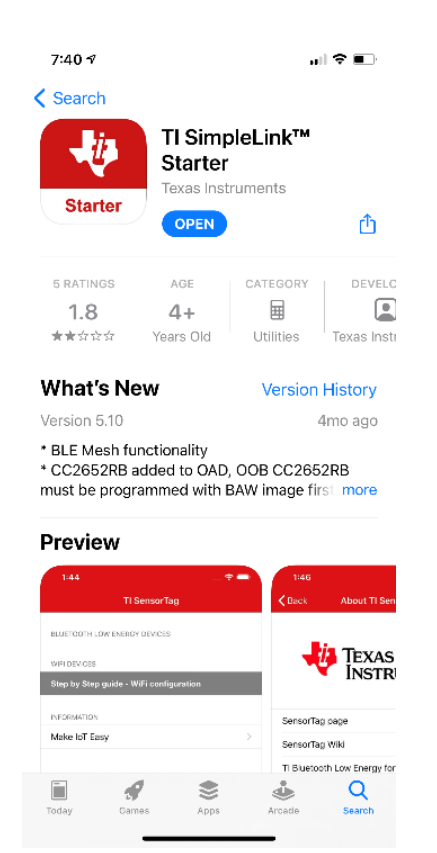

Figure 29 Recommended Bluetooth Scanner iOS Application.

#### Steps:

Note: If you have previously paired any SPM-010 device, go to Settings>Bluetooth and remove it from list (see Figure 30) by using Forget This Device option

- 1. **Download and install** the BLE Scanner app from the App Store.
- 2. Open the app and scan for nearby BLE devices.
- 3. Look for a device named **SPM-010** in the list.
- 4. Tap to connect, then navigate to the **Service Explorer**.
- 5. Choose the "1 TI Simple Key Service" and then select "0 Key Press State".
- 6. Use the "Enter Value" field to write commands to the device.
- see Figure 30: Device Scan Example
- 📷 See Figure 31: Service List
- 📨 See Figure 33: TI Services Available
- see Figure 33: Writing a Command

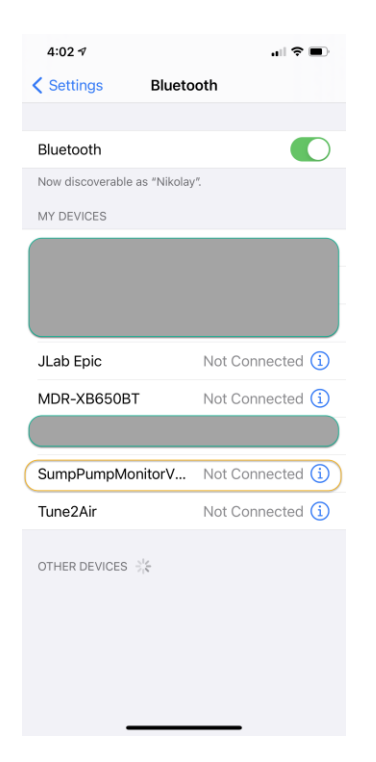

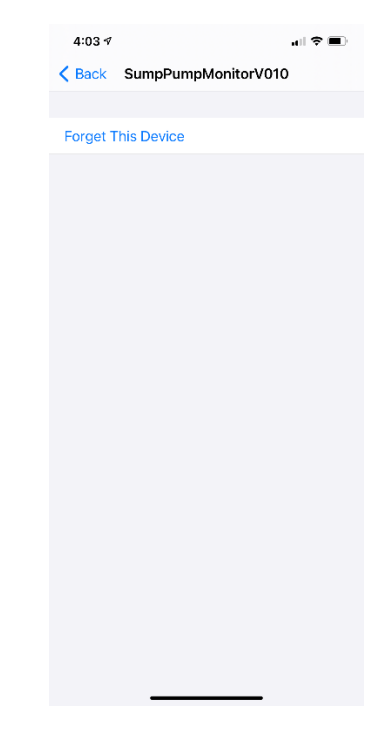

Figure 30 Screenshot Example

| 10:23 🕫 💦 👘                                                   |
|---------------------------------------------------------------|
| Starter                                                       |
| BLUETOOTH LOW ENERGY DEVICES                                  |
| BLE Mesh Functions                                            |
|                                                               |
| BLE MESH (NEW)                                                |
| Unknown<br>Man. dat : {length = 28, bytes = 0x2d010200 0110f0 |
|                                                               |
| (SumpPumpMonitorV010)<br>E184C83F-67F2-F857-803F-0075DD00000F |
| Unknown<br>Man. dat : {length = 29, bytes = 0x06000109 2002c  |
| Unknown<br>Man. dat : {length = 29, bytes = 0x06000109 2002a  |
| Unknown<br>Man. dat : {length = 29, bytes = 0x06000109 2002a  |
|                                                               |
| 226051E8-8A58-69FE-AFF0-F8D47F458371                          |
| (No localname)<br>00563DC3-ASFC-9C0A-679D-4CA5F0D2A702        |
| No Localname<br>TAE39608-6AD7-40E2-53F6-2DDCBAD023EE          |
|                                                               |
| γ                                                             |
| TEXAS INSTRUMENTS                                             |
|                                                               |

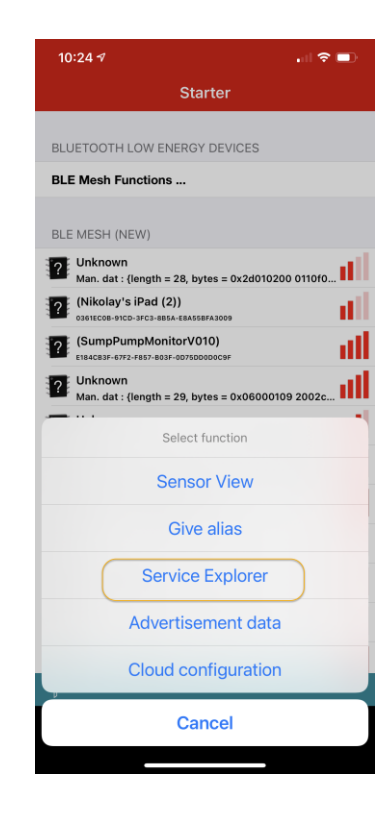

Figure 31 List of devices and Services

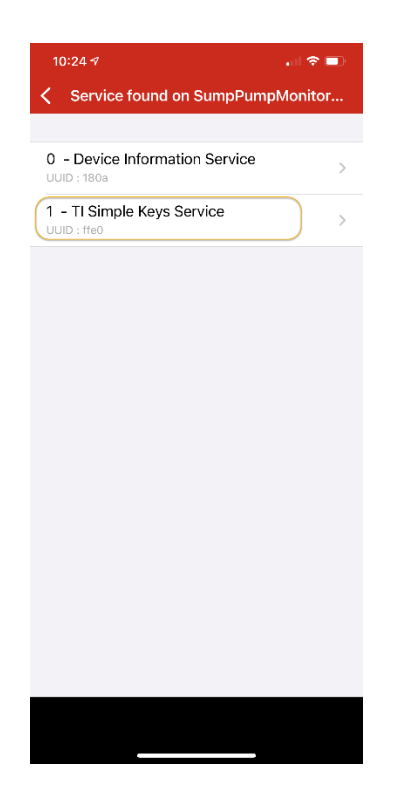

| 10:24 🕫                           | . 1 🗢 🗖    |
|-----------------------------------|------------|
| Characteristics for TI Simple     | e Keys Ser |
|                                   |            |
| 0 - Key Press State               | 000        |
| 1 - Unknown<br>UUID : ffe2        | 0000       |
| 2 - Unknown<br>UUID : ffe3        | 8 0 0 0    |
| <b>3 - Unknown</b><br>UUID : ffe4 | 0000       |
| <b>4 - Unknown</b><br>UUID : ffe5 | 0000       |
|                                   |            |
|                                   |            |
|                                   |            |

Figure 32 Services

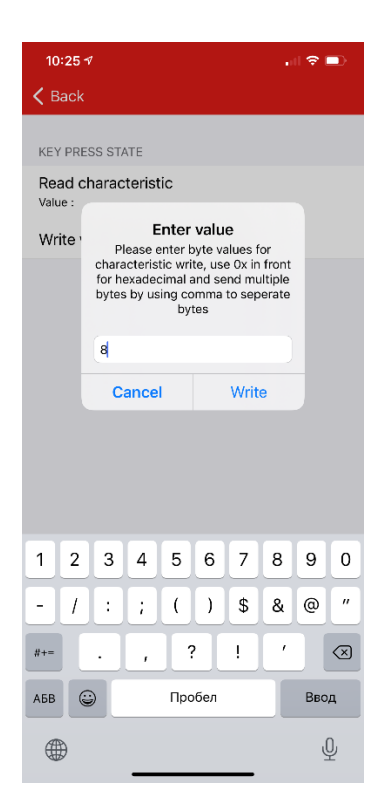

| 10+25 -                      | ι ¥ Ευ                                                                                                    |        |     |     |    |   |   |           |  |  |
|------------------------------|----------------------------------------------------------------------------------------------------|--------|-----|-----|----|---|---|-----------|--|--|
| K Back                       |                                                                                                    |        |     |     |    |   |   |           |  |  |
| KEY PRE                      | SS ST/                                                                                                    | ATE    |     |     |    |   |   |           |  |  |
| Read c<br><sub>Value</sub> : | harac                                                                                                    | terist | tic |     |    |   |   |           |  |  |
| Write                        | Enter value<br>Please enter byte values for<br>characteristic write, use 0x in front<br>for hexadecimal and send multiple<br>bytes by using comma to seperate<br>bytes |        |     |     |    |   |   |           |  |  |
|                              |                                                                                                    |        |     |     |    |   |   |           |  |  |
|                              | Cancel Write                                                                                                    |        |     |     |    |   |   |           |  |  |
| 1 2                          | 3                                                                                                    | 4      | 5   | 6   | 7  | 8 | 9 | 0         |  |  |
| - /                          | :                                                                                                    | ;      | (   | )   | \$ | & | @ | "         |  |  |
| #+=                          | •                                                                                                    | ,      | 1   | ?   | !  | ' |   | $\otimes$ |  |  |
| абв                          |                                                                                                    |        |     | Вво | д  |   |   |           |  |  |
|                              |                                                                                                    | _      |     |     |    |   | Ĺ | <u>)</u>  |  |  |

Figure 33 Command Write Example

#### WS-010 Sensor Settings and Calibration

If you are using the WS-010 wire sensor, you may need to calibrate it if the default settings do not match your sump depth.

#### **Default Calibration Settings:**

- **0% Water Level:** 0 mm (sensor dry)
- 100% Water Level: 30" (762 mm)

If your installation differs, recalibrate the sensor using the BLE Scanner and WS-010 Sensor Calibration Instruction. Document is provided by:

https://eldesignservice.com/home-monitors/home-monitors-2/

**Resistive Sensor Configuration (KUS SSS Sensor)** 

#### **Default Settings:**

- 240 Ohms = 0% water level (empty)
- 33 Ohms = 100% water level (full)

This type of sensor does not require calibration.

## Appendix B: SPM-010BC Special Operation Modes

This section outlines advanced configuration features unique to the **SPM-010BC**, including how to transfer a messaging phone number to the device and how to optimize the LTE antenna placement for a reliable cellular signal.

#### **&** Phone Number Transfer to SPM-010BC

For the SPM-010BC to send and receive SMS alerts, it must store a valid **destination phone number**. There are two ways to assign this number to the device:

#### Method 1: Using the Smartphone App (Recommended)

#### Steps:

- 1. Ensure your smartphone is connected to the SPM-010BC via Bluetooth.
- 2. Add the target number to your iPhone/iPad Contacts:
  - First Name: SPM-010
  - **Phone Number:** +1xxxxxxxx (the number to receive SMS)
- 3. Open the **SPM-010 App**. Wait until the **status bar** displays:

Normal / LTE Connected

- 4. The **PNT Button** (Phone Number Transfer) will appear for 15 seconds.
- 5. Tap the **PNT button** once and wait **20–30 seconds** for the number to be saved.
- 6. After success, the app will return to the main monitoring screen automatically.

see Figure 34: Transferring Number via App Interface

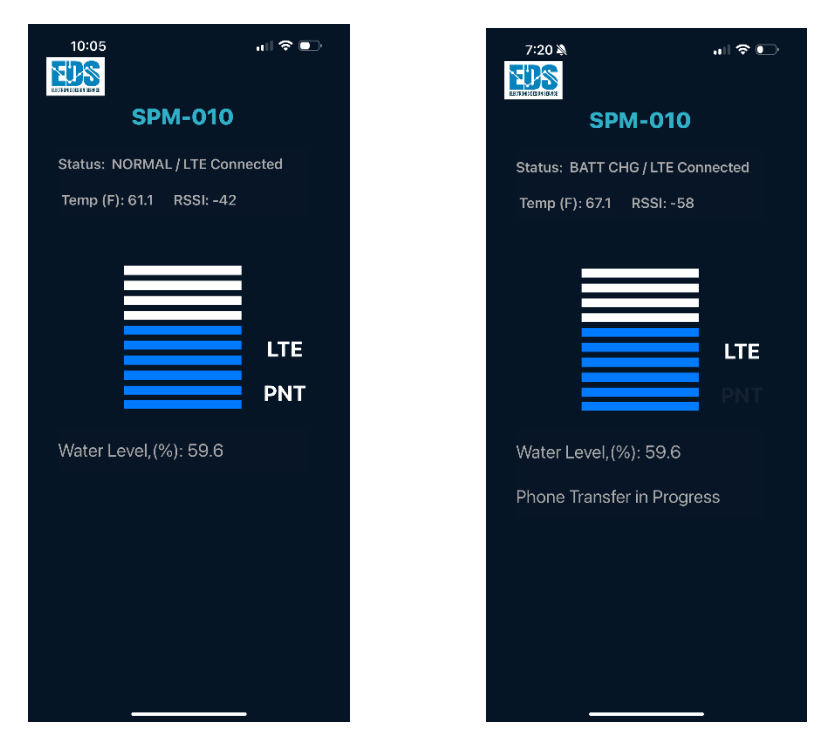

Figure 34 Phone Transferring Mode by using SPM-010 application

#### Method 2: Using the TI SimpleLink Starter App

This method allows you to manually send configuration commands to the SPM-010BC.

#### **Prerequisites:**

- TI SimpleLink Starter app installed
- BLE connection to SPM-010BC established
- Familiarity with command input format

#### Steps:

- 1. Connect to the device via **TI SimpleLink Starter**.
- 2. Navigate to:
  - o TI Simple Key Service > Key Press State
- 3. Send the command sequence required to store the phone number.
- Refer to Table 1 for the full command list.

#### LTE Antenna Location Adjustment

Proper LTE antenna placement is critical for the SPM-010BC to maintain reliable connectivity for remote SMS alerts.

#### Goal:

Achieve a signal strength better than -100 dBm during initial installation.

#### **M** Signal Optimization Mode ("LTE Mode")

#### How to Enter LTE Mode:

- 1. Open the SPM-010 App on your iOS device.
- 2. Wait for the status to show: Normal / LTE Connected
- 3. The **LTE Button** will appear (active for 10–15 seconds).
- 4. Tap **LTE Button** once to enter signal strength display mode.
- 5. The app will now show the LTE RSSI value.

#### Adjust the Antenna:

- Slowly reposition the antenna until you achieve a signal better than -95 dBm
- Wait for the RSSI to refresh (may take up to 30 seconds)
- Once optimal, tap LTE Button again to return to standard operation mode

#### 📷 See Figure 35: LTE Antenna Adjustment Mode Interface

 $\star$  For best results, keep the antenna away from concrete walls, metal enclosures, or any sources of electrical interference.

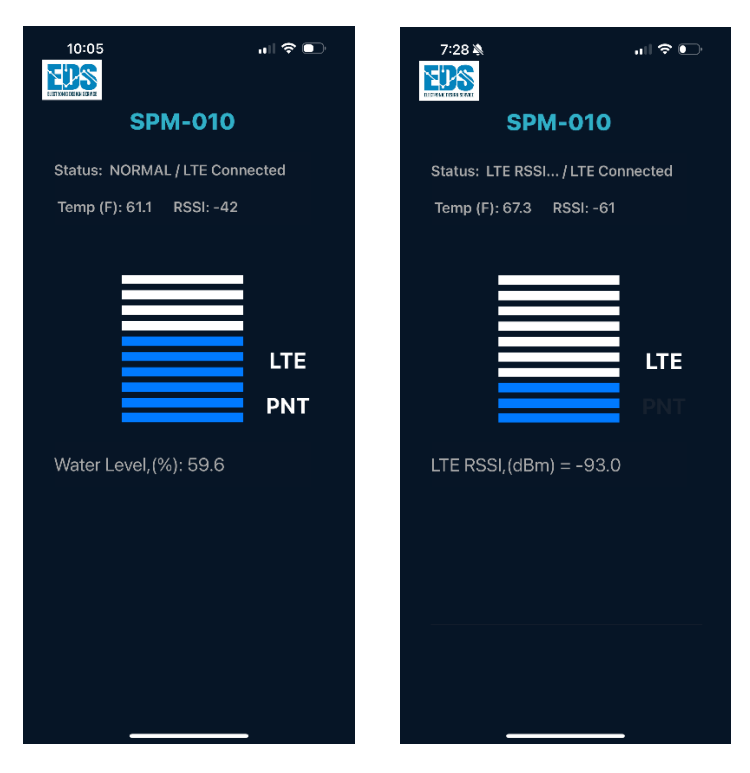

Figure 35 LTE Operation Mode

#### The series of commands need to be sent for phone transferring (see Table 1)

#### Table 1 Phone Transferring Commands

| Command                                                                                     | 95      | Country Code = $1$ |     |     |                      |     |     |     |     |     |     |     |                         |
|---------------------------------------------------------------------------------------------|---------|--------------------|-----|-----|----------------------|-----|-----|-----|-----|-----|-----|-----|-------------------------|
|                                                                                             |         |                    |     |     |                      |     |     |     |     |     |     |     |                         |
|                                                                                             |         |                    |     |     |                      |     |     |     |     |     |     |     |                         |
|                                                                                             |         |                    |     |     | Phone Number Digits: |     |     |     |     |     |     |     |                         |
| Area Code                                                                                   | Example |                    | 0   | 1   | 2                    | 3   | 4   | 5   | 6   | 7   | 8   | 9   |                         |
| D1                                                                                          | 4       |                    | 96  | 97  | 98                   | 99  | 100 | 101 | 102 | 103 | 104 | 105 | Area Code D1 Command    |
| D2                                                                                          | 5       |                    | 106 | 107 | 108                  | 109 | 110 | 111 | 112 | 113 | 114 | 115 | Area Code D2 Command    |
| D3                                                                                          | 4       |                    | 116 | 117 | 118                  | 119 | 120 | 121 | 122 | 123 | 124 | 125 | Area Code D3 Command    |
|                                                                                             |         |                    |     |     |                      |     |     |     |     |     |     |     |                         |
| Phone Number                                                                                |         |                    |     |     |                      |     |     |     |     |     |     |     |                         |
| D1                                                                                          | 1       |                    | 126 | 127 | 128                  | 129 | 130 | 131 | 132 | 133 | 134 | 135 | Phone Number D1 Command |
| D2                                                                                          | 2       |                    | 185 | 186 | 187                  | 188 | 189 | 190 | 191 | 192 | 193 | 194 | Phone Number D2 Command |
| D3                                                                                          | 4       |                    | 195 | 196 | 197                  | 198 | 199 | 200 | 201 | 202 | 203 | 204 | Phone Number D3 Command |
| D4                                                                                          | 5       |                    | 205 | 206 | 207                  | 208 | 209 | 210 | 211 | 212 | 213 | 214 | Phone Number D4 Command |
| D5                                                                                          | 4       |                    | 215 | 216 | 217                  | 218 | 219 | 220 | 221 | 222 | 223 | 224 | Phone Number D5 Command |
| D6                                                                                          | 3       |                    | 225 | 226 | 227                  | 228 | 229 | 230 | 231 | 232 | 233 | 234 | Phone Number D6 Command |
| D7                                                                                          | 2       |                    | 235 | 236 | 237                  | 238 | 239 | 240 | 241 | 242 | 243 | 244 | Phone Number D7 Command |
|                                                                                             |         |                    |     |     |                      |     |     |     |     |     |     |     |                         |
| Command                                                                                     | 1       | Go to operation    |     |     |                      |     |     |     |     |     |     |     |                         |
|                                                                                             |         |                    |     |     |                      |     |     |     |     |     |     |     |                         |
|                                                                                             |         |                    |     |     |                      |     |     |     |     |     |     |     |                         |
| To transfer 1 454 124 5432 phone number example the following series command shall be used: |         |                    |     |     |                      |     |     |     |     |     |     |     |                         |
| 94                                                                                          | 95      | 100                | 111 | 120 | 127                  | 187 | 199 | 210 | 219 | 228 | 237 | 1   |                         |
|                                                                                             |         |                    |     |     |                      |     |     |     |     |     |     |     |                         |
|                                                                                             |         |                    |     |     |                      |     |     |     |     |     |     |     |                         |

## **Support & Contacts**

For the most up-to-date information about the Electronic Design Service product, go to the Electronic Design Service website at www.eldesignservice.com.

Technical Support :

Email: <a href="mailto:support@eldesignservice.com">support@eldesignservice.com</a>

www.eldesignservice.com